## CARA MENJALANKAN PROGRAM

Disini akan saya jelaskan bagaimana cara untuk menjalankan program yang telah dibuat, langkah pertama terlebih dulu adalah anda PC/ Leptop anda harus Terinstal program NetBeans dengan JDK, dan XAMPP.

Berikut adalah langkah-langkah untuk menjalankan program :

1. Buka NetBeans yang telah diinstal sebelumnya

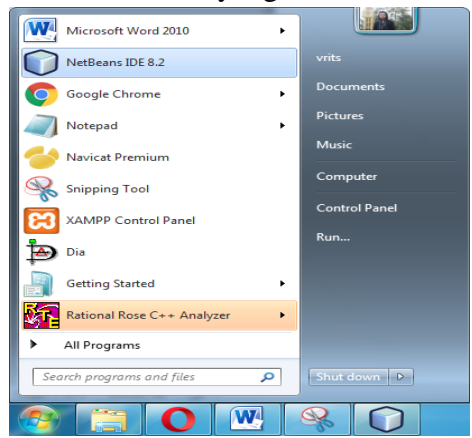

Berikut adalah tampilan NetBeans :

| - Description - Description - |                  |                      |                                              |                                                |
|----------------------------------------------------------------------------------------------------|------------------|----------------------|----------------------------------------------|------------------------------------------------|
| tor Run Debug Profile Team Tools Window Help                                                                                                    |                  |                      |                                              | Q Search (Ctrl+I)                              |
| 🔹 🍟 🦉 🕨 * 📆 * 🕐 * 🔊 koneksi_db                                                                                                    | •                |                      |                                              |                                                |
| rt Page 🛚                                                                                                    |                  |                      |                                              | 4.1                                            |
|                                                                                                    |                  |                      |                                              |                                                |
| NetBeans IDE                                                                                                    | Learn & Discover | My NetBeans          | What's New                                   | Show On Startup 🛃                              |
| My NetBeans                                                                                                    |                  |                      |                                              |                                                |
| Recent Projects                                                                                                    |                  | Install F            | Plugins                                      |                                                |
| <no project="" recent=""></no>                                                                                                    |                  | Add supp<br>NetBeans | ort for other languages ar<br>Update Center. | id technologies by installing plugins from the |
| ORACLE                                                                                                    |                  |                      |                                              | 🖉 Java                                         |
|                                                                                                    |                  |                      |                                              |                                                |
| ifications iReport output Output #                                                                                                    |                  |                      |                                              |                                                |

2. Pilih Menu File dan pilih Open Project atau tekan Ctrl+Shift+O dan pilih project SiakadSmaSanataKarya untuk membuka

| 🗊 SiakadSmaSanataKarya - NetBeans IDE 8.2 |                                           |         |      |          |        |            |     |  |
|-------------------------------------------|-------------------------------------------|---------|------|----------|--------|------------|-----|--|
| File                                      | Edit Format                               | Preview | View | Navigate | Source | Refactor   | Run |  |
| <b>e</b>                                  | New Project.                              |         |      |          | Ctr    | l+Shift+N  |     |  |
| <b>*</b>                                  | New File                                  |         |      | Ctrl+N   |        |            |     |  |
| <b></b>                                   | Open Project                              |         |      |          | Ctr    | l+Shift+O  |     |  |
|                                           | Open Recent Project                       |         |      |          |        |            |     |  |
|                                           | Close Project (SiakadSmaSanataKarya)      |         |      |          |        |            |     |  |
|                                           | Close Other Projects                      |         |      |          |        |            |     |  |
|                                           | Close All Pro                             | jects   |      |          |        |            |     |  |
|                                           | Open File                                 |         |      |          |        |            |     |  |
|                                           | Open Recent                               | File    |      |          |        |            |     |  |
|                                           | Project Groups                            |         |      |          |        |            |     |  |
|                                           | Project Properties (SiakadSmaSanataKarya) |         |      |          |        |            |     |  |
|                                           | Import Proje                              | ct      |      |          |        |            |     |  |
|                                           | Export Projec                             | t       |      |          |        |            |     |  |
|                                           | Save                                      |         |      |          | Ctr    | 1+ S       |     |  |
|                                           | Save As                                   |         |      |          |        |            |     |  |
|                                           | Save All                                  |         |      |          | Ctr    | l+Shift+S  |     |  |
|                                           | Page Setup                                |         |      |          |        |            |     |  |
|                                           | Print                                     |         |      |          | Ctr    | I+Alt+Shif | t+P |  |
|                                           | Print to HTM                              | IL      |      |          |        |            |     |  |
|                                           | Exit                                      |         |      |          |        |            |     |  |

3. Sebelum Di Run atau program dijalankan anda diharuskan mengaktifkan XAMPP, dengan cara buka XAMPP yang telah diinstal sebelumnya kemudian buka XAMPP Control Panel.

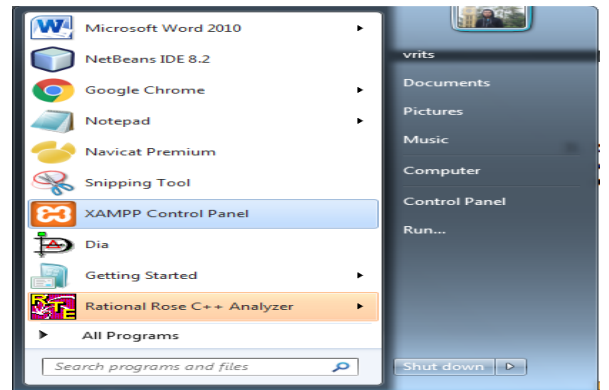

4. Ketika Sudah Dibuka aktifkan Apache dan MySQL dengan cara klik Start pada button disampingnya

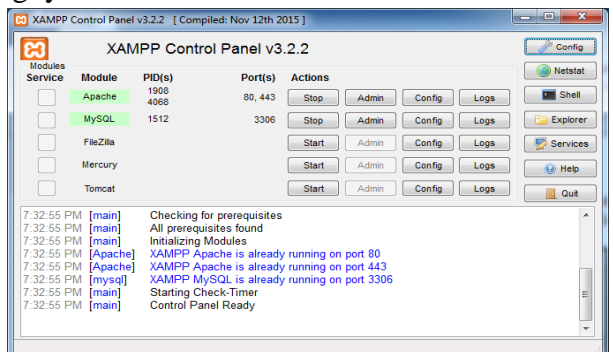

5. Kemudian Run Aplikasi untuk menjalankan dengan cara klik kanan pada file SiakadSmaSanataKarya dan pilih Run atau tekan tombol F6 untuk menjalankan

| 🕥 SiakadSmaSanat | aKarya - NetBeans IDE 8.2                                                                                                    |
|------------------|----------------------------------------------------------------------------------------------------|
| File Edit Format | Preview View Navigate Source Refi                                                                                                    |
| 💾 🕋 🔛 🦷          | 🔒 🍤 🥐 🛛<br><br> |
| Projects % Files | Services S                                                                                                    |
| 🖃 🍏 SiakadSmaSi  | anataKarva                                                                                                    |
| E Sou            | New F                                                                                                    |
|                  | Build                                                                                                    |
|                  | Clean and Build                                                                                                    |
| 🗈 🔂 Tes          | Clean                                                                                                    |
| 🗈 💁 Libr         | Generate Javadoc                                                                                                    |
| 🗄 🔓 Tes          |                                                                                                    |
|                  | Run                                                                                                    |
|                  | Debug                                                                                                    |
|                  | Profile                                                                                                    |
|                  | Test Alt+F6                                                                                                    |
|                  | Run Selenium Tests                                                                                                    |
|                  | Set Configuration                                                                                                    |
|                  | Open Required Projects                                                                                                    |
|                  | Close                                                                                                    |
|                  | Rename                                                                                                    |
|                  | Move                                                                                                    |
| Navigator %      | Copy                                                                                                    |
|                  | Delete Delete                                                                                                    |
|                  | Find Ctrl+F                                                                                                    |
|                  | Inspect and Transform                                                                                                    |
|                  | Versioning •                                                                                                    |
|                  | History +                                                                                                    |
|                  | Properties                                                                                                    |

6. Untuk Login sendiri silahkan masukan user staf1 dan password "staf1" untuk login sebagai Staf Pengjaran, masukan user guru1 dan password "guru1" untuk login Guru, masukan user kepsek dan password "kepsek" untuk login sebagai Kepala Sekolah

| SISTEM INFORMASI AKADEMIK<br>SMA SANATA KARYA LANGGUR |  |
|-------------------------------------------------------|--|
| Logit<br>Username<br>Password                         |  |
| MANY                                                  |  |
|                                                       |  |

7.Program bisa digunakan.